# PARAMÉTRAGE PC DELL CD82 - 2023

## 1 / Premier démarrage de la machine

Lors du premier démarrage, choisir son établissement et nommer le Computer name comme indiqué sur la fiche de liaison. Pendant la procédure d'installation tous les paramétrages du PC sont automatisés (nommage, réseau, création compte MOD\_LOC, lancement du script intégration du domaine …). A la fin de la procédure vous serez invité à vous connecter sur le **serveur SCRIBEAD** 

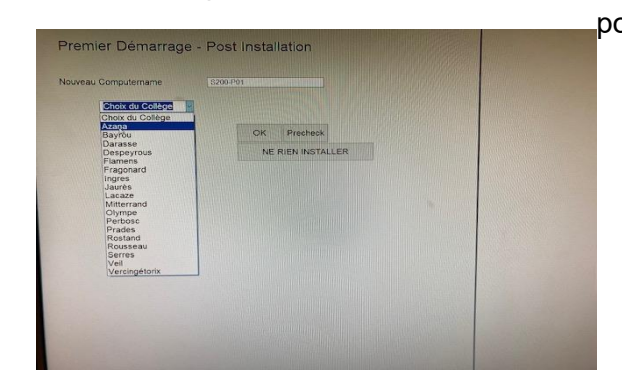

pour valider l'intégration du PC.

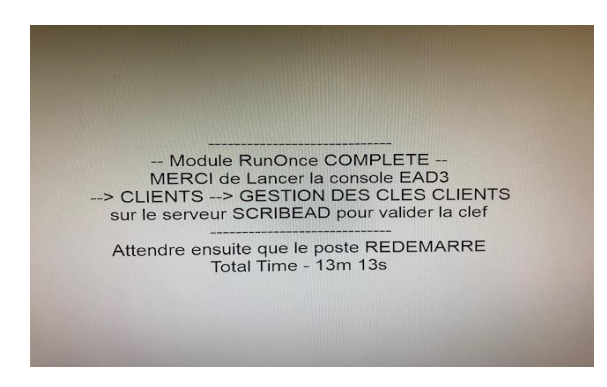

# NE PAS REDÉMARRER LA MACHINE !!! Elle doit redémarrer seule après la validation de la clé sur le serveur ScribeAD

### 2 – Intégration du domaine et validation de la clé sur le serveur Scribe AD

#### Se connecter à la console EAD3 de ScribeAD : https://serveur01.domaine.local/ead/.

Avant d'intégrer le nouveau PC sur le domaine s'assurer que le nom du PC n'existe pas. Si c'est le cas il faut supprimer le nom de l'ancien PC avant d'ajouter le nouveau. Dans l'onglet client, faire défiler l'ascenseur jusqu'en bas pour y retrouver les machines « non acceptées » et cliquer sur « Accepter »

| s Sauvegarde                                        | Mise à jour                                                                                | Système                                                                                                    |
|-----------------------------------------------------|--------------------------------------------------------------------------------------------|----------------------------------------------------------------------------------------------------|
| e de fichiers pour Gestion de la sauvegarde ns EAD3 | Gestion de la mise à jour                                                                  | Gestion du serveur                                                                                                    |
|                                                     |                                                                                            |                                                                                                    |
| Gestion des clients                                 | Tâches 55                                                                                  |                                                                                                    |
|                                                     | Gestion des tâches<br>planifiées                                                           |                                                                                                    |
|                                                     | s Sauvegarde<br>e de fichiers pour<br>ns EAD3 Gestion de la sauvegarde Gestion des clients | s Sauvegarde<br>e de fichiers pour<br>ns EAD3<br>Gestion de la sauvegarde<br>Gestion de la mise à jour<br>Gestion de la mise à jour<br>Gestion de la |

| ← → C 🏠 🔺 Non séc                                                                                  | urisé   serveu  | r01.d-olympe.local/ead/#/elen | nents/saltkey |            |            |            |                      | 🕸 Q 🕁     | 0       | • |
|----------------------------------------------------------------------------------------------------|-----------------|-------------------------------|---------------|------------|------------|------------|----------------------|-----------|---------|---|
| Applications 😓 Scénario #3040                                                                      | 16: Er Pozs Vej | yon - Surveiller,             |               |            |            |            |                      |           |         |   |
| G EAD Q                                                                                            |                 |                               |               |            |            |            |                      | •         | 0       | € |
| < 💽 Clients                                                                                        |                 |                               |               |            |            |            |                      | RE        | FRESH 🕻 | 3 |
| Gestion des clés clients<br>Gestion des clés Sait des clients EOLE<br>☆ Ajouter à vos marque-pages | select          | 💠 Client                      | ÷             | État       | ÷ Ac       | ctions     |                      |           |         | * |
|                                                                                                    |                 | SULIS2-P03                    |               | Accepted   | 1          | RENOMMER 🖋 |                      |           |         |   |
|                                                                                                    |                 | SULIS2-P04                    |               | Accepted   | r          | RENOMMER 🖋 |                      |           |         | 4 |
|                                                                                                    |                 | SULIS2-P05                    |               | Accepted   | 1          | RENOMMER 🖋 | SUPPRIMER            |           |         |   |
|                                                                                                    |                 | SULIS2-PPROF                  |               | Accepted   | 2-Accepter | RENOMMER 🖋 |                      |           |         |   |
|                                                                                                    |                 | SVT-PLAB0                     |               | Accepted   |            | RENOMMER 🖋 | SUPPRIMER            |           |         | ţ |
|                                                                                                    |                 | S015-P01                      |               | Unaccepted | Ĩ,         | ACCEPTER - | RENOMMER 🖋 REJETER Ø | SUPPRIMER |         | - |

### Le nouveau PC va redémarrer seul et sera prêt à être utilisé dans le domaine.

### <u>3 – Installation et vérification du fonctionnement des périphériques</u>

Se connecter avec le compte admin du domaine et installer et vérifier le bon fonctionnement des imprimantes indiquées sur la fiche de liaison.

### 4 – Déplacement des machines dans les bonnes OU :

Sur la console EAD3 (<u>https://serveur01.domaine.local/ead/</u>), il faut forcer le script afin de classer les ordinateurs dans les bonnes OU.

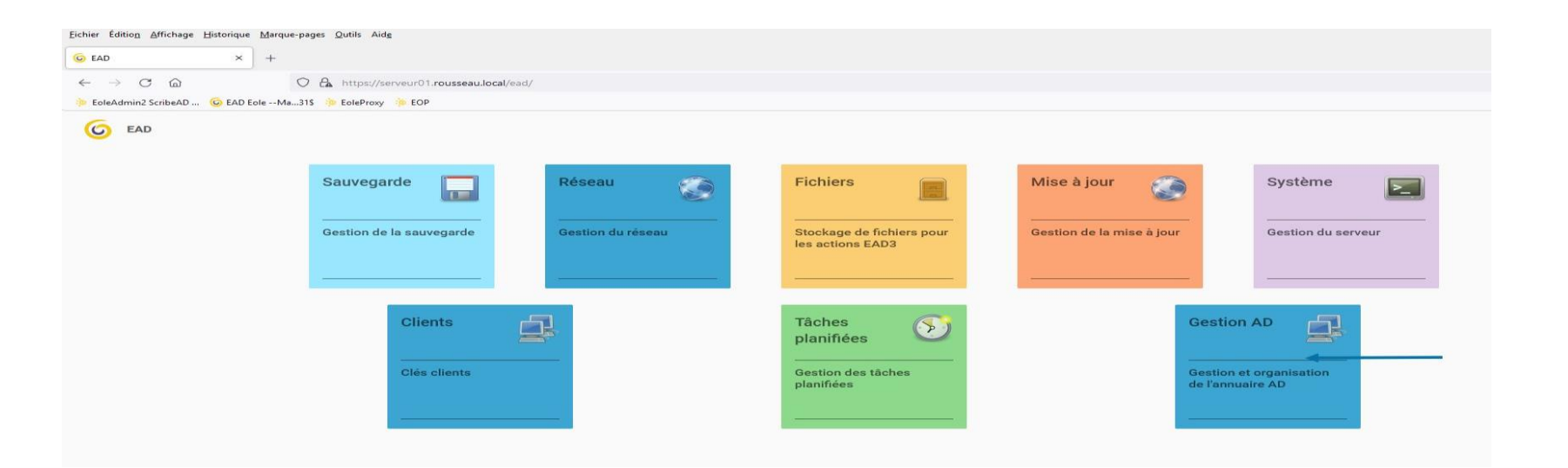

#### Eichier Édition Affichage Historique Marque-pages Outils Aide

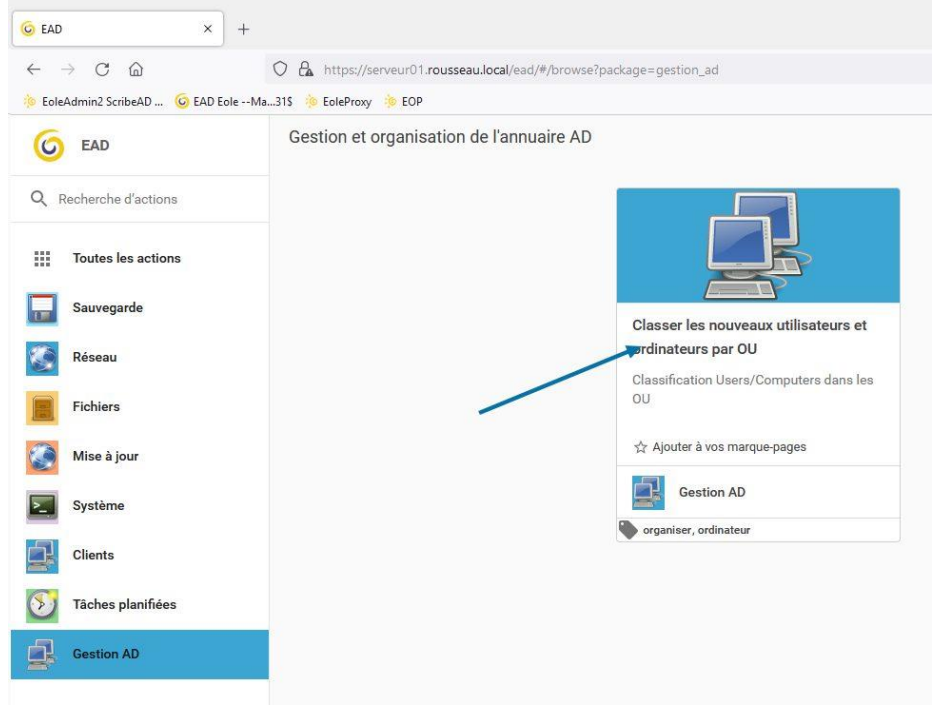

# Fichier Édition Affichage Historique Marque-pages Outils Aide G EAD × + $\leftarrow \rightarrow$ C a🔿 🔒 https://serveur01.rousseau.local/ead/#/elements/sortclient 👂 EoleAdmin2 ScribeAD ... 🧕 EAD Eole --Ma...31\$ 🐞 EoleProxy 🜼 EOP G EAD Q Gestion AD Classer les nouveaux **EXÉCUTER LE SCRIPT** utilisateurs et ordinateurs par OU Classification Users/Computers dans les OU ☆ Ajouter à vos marque-pages